# BAB III METODE PENELITIAN

#### 3.1 Lokasi Penelitian

Lokasi penelitian terletak di wilayah Kabupaten Poso, Sulawesi Tengah yang mempunyai letak geografis  $1^0 06' 44'' - 2^0 12' 53''$  LS dan anatar  $120^0 05' 09'' - 120^0 52' 04''$  BT. Penelitian ini dilakukan dalam periode antara bulan Mei-Oktober 2012.

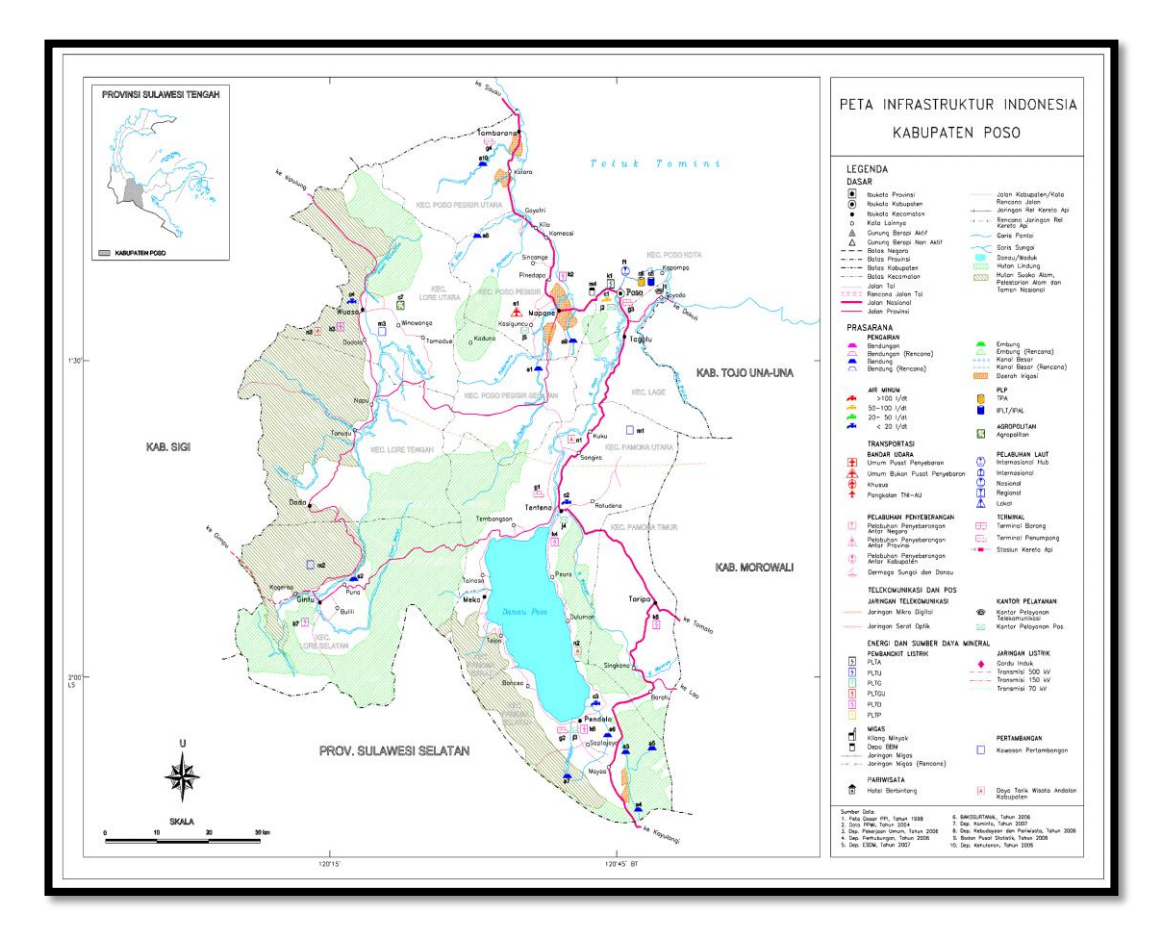

Gambar 3.1 Peta wilayah Poso (http://loketpeta.pu.go.id/peta/petainfrastruktur-kabupaten-poso-2008)

### 3.2 Alat dan Bahan

Peralatan yang digunakan dalam akuisisi data adalah seperangkat alat geolistrik supersting R8/IP, yang terdiri dari:

- 1. Supersting R8/IP
- 2. Switch box R8/IP
- 3. Laptop
- 4. 4 unit kabel @350 meter
- 5. Elektroda sebanyak 60 buah
- 6. Palu
- 7. 2 unit DC Batterai 12V/50Ah
- 8. Toolkit
- 9. Inverter DC-AC Komputer
- 10. GPS Navigasi
- 11. Kamera
- 12. Alat tulis

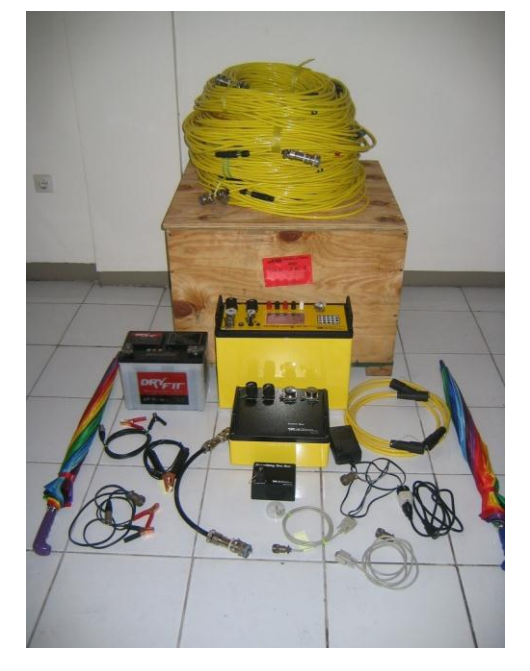

Gambar 3.2 Peralatan Supersting R8/I

## 3.3 Metode Penelitian

Metode penelitian yang digunakan adalah metode diskriptif analitik dari data sekunder geolistrik resistivitas dan parameter kekar yang diperoleh dari Pusat Survei Geologi Bandung. Berdasarkan hasil pengolahan data tersebut digunakan untuk menentukan bidang sesar, geometri struktur dan jenis batuan penyusun yang terdapat di bawah permukaan daerah pengukuran.

#### 3.4 Pengambilan Data

Pada penelitian ini peneliti tidak melakukan pengukuran secara langsung, data yang digunakan merupakan data sekunder yang diperoleh dari Pusat Survei Geologi Bandung.

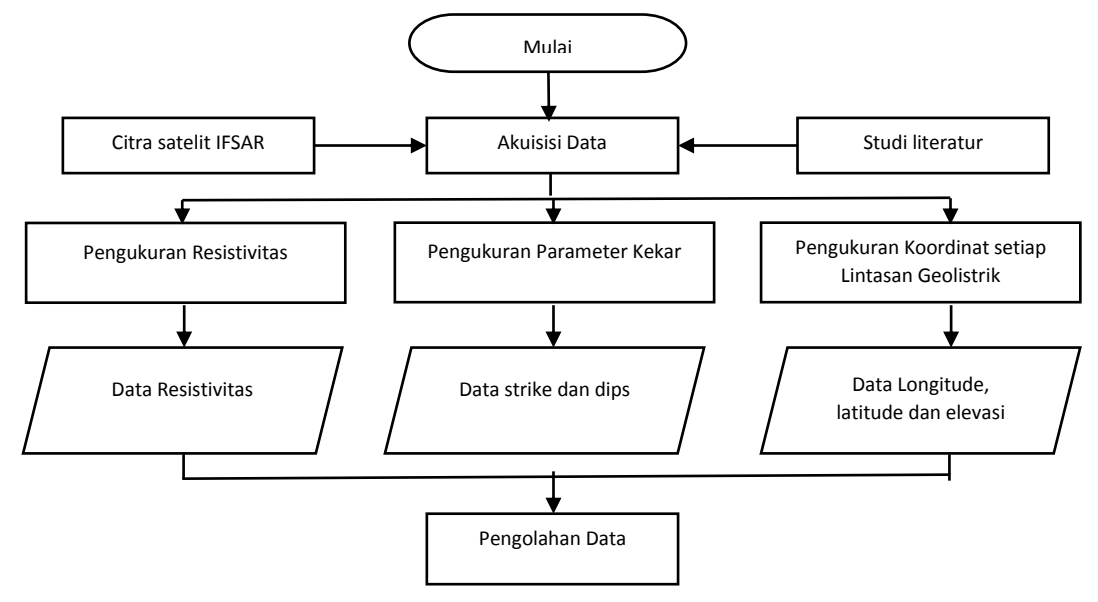

Gambar 3.3 Diagram alur metode pengambilan data

#### 1. Pengambilan data geolistrik

Sebelum melakukan pengukuran, kita dapat membuat perencanaan survey dengan membuat *comand file* dengan menggunakan perangkat lunak AGI Supersting Administrator. *Comand file* bertujuan untuk mengendalikan pengukuran sesuai dengan parameter kontrol yang diinginkan seperti metode yang akan digunakan dalam penelitian, spasi elektroda dan kedalaman yang akan diteliti.

Pengukuran geolistrik dalam penelitian ini dilakukan di 8 (delapan) lintasan, yaitu 5 (lima) lintasan pada sistem lajur patahan Sausu-Parigi dan 3 (tiga) lintasan lajur patahan Pinedapa. Lintasan dibuat tegak lurus memotong lajur sesar, lintasan yang memotong lajur sesar bertujuan untuk mengetahui penampang bawah permukaan serta pola sesar yang terdapat di lajur sesar Sausu-Parigi dan lajur sesar Pinedapa. Panjang bentangan lintasan pengamatan antara 165 meter sampai dengan 316 meter yang disesuaikan dengan kondisi geologi lapangan. Besarnya nilai n pada penelitian ini dibatasi hingga n = 6.

Pada penelitian ini dipilih metode konfigurasi dipole-dipole karena metode ini dapat mencapai kedalaman yang lebih dalam dibandingkan dengan konfigurasi wenner, schlumberger dan square, selain itu konfigurasi ini sangat baik untuk pengukuran CST (*Constant Separation Traversing*) (Reynold. 1997). Pengukuran CST lebih dikenal sebagai metode *Profiling Horizontal* yang digunakan untuk menentukan variasi tahanan jenis secara horizontal.

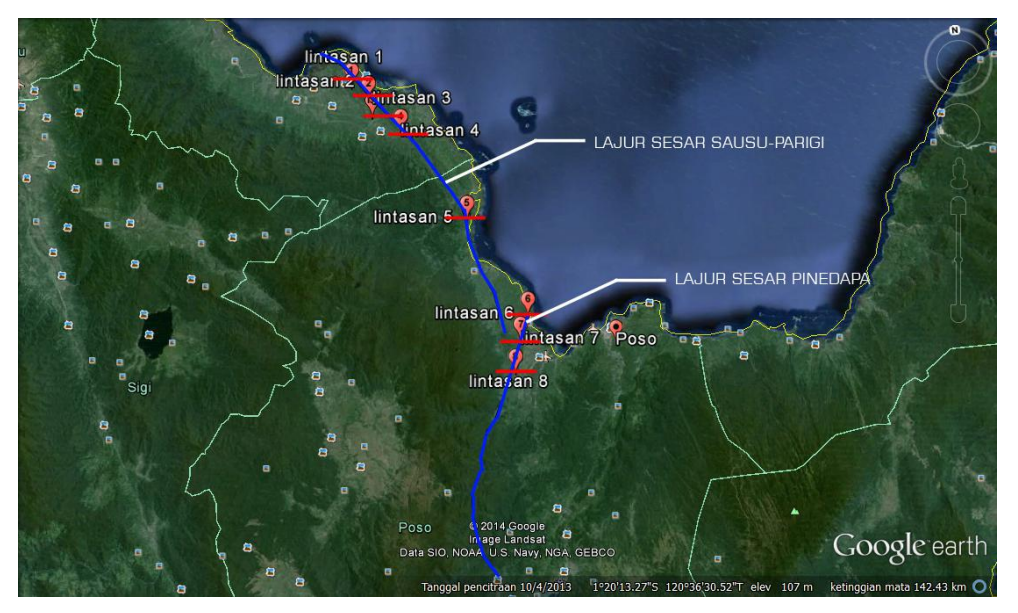

Gambar 3.4 Lokasi lintasan pengukuran geolistrik di Poso

|     | Lokasi            |                  |             |                                           |
|-----|-------------------|------------------|-------------|-------------------------------------------|
| No. | Bujur (BT)        | Lintang<br>(LS)  | Kode lokasi | Nama daerah                               |
| 1   | 120° 24'<br>39,1" | 00° 58'<br>59,9" | Lintaasan 1 | Lebago, Balinggi,<br>Parigi Moutong       |
| 2   | 120° 26'<br>02,3" | 01° 00'<br>22,0" | Lintaasan 2 | Sausu Gandasari,<br>Sausu, Parigi Moutong |
| 3   | 120° 26'<br>13,4" | 01° 01'<br>55,3" | Lintaasan 3 | Sausu Gandasari,<br>Sausu, Parigi Moutong |
| 4   | 120° 28'<br>37,4" | 01° 03'<br>40,3" | Lintaasan 4 | Torono, Sausu, Parigi<br>Moutong          |
| 5   | 120° 33'<br>43,3" | 01° 12'<br>08,3" | Lintaasan 5 | Toreno, Poso Pesisir<br>Utara, Poso       |
| 6   | 120° 38'<br>14,3" | 01° 21'<br>23,1" | Lintaasan 6 | Tokorondo, Poso<br>Pesisir Utara, Poso    |
| 7   | 120° 36'<br>33,6" | 01° 26'<br>23,6" | Lintaasan 7 | Padalamara,<br>Kasiguncu, Poso            |
| 8   | 120° 37'<br>19,1" | 01° 23'<br>32,8" | Lintaasan 8 | Pinedapa, Poso Pesisir<br>Utara, Poso     |

Tabel 3.1 Lokasi lintasan pengukuran geolistrik

### 2. Pengambilan data parameter kekar

Pengukuran struktur geologi dilakukan pada batuan yang mengalami pengkekaran. Kekar atau rekahan adalah jenis struktur yang umum dijumpai pada batuan. Struktur kekar didefinisikan sebagai bidang rekahan atau pecahan pada batuan yang sedikit atau tidak sama sekali mengalami pergeseran. Berikut cara mengukur struktur geologi dengan kompas geologi:

a. Pengukuran Jurus

Bagian sisi kompas (sisi "E") ditempelkan pada bidang yang diukur. Kedudukan kompas dihorisontalkan, ditunjukkan oleh posisi level dari nivo "Mata Sapi" (Bull's Eye Level), maka nilai yang ditunjuk oleh jarum utara kompas adalah jurus jurus bidang yang diukur. Buatlah tanda garis pada bidang tersebut sesuai dengan arah jurusnya.

b. Pengukuran Kemiringan

Kompas pada posisi tegak, tempelkan sisi 'W' kompas pada bidang yang diukur dengan posisi yang tegak lurus jurus pada garis jurus yang telah dibuat pada butir (a). Kemudian Dinometer diatur sehingga gelembung udaranya tepat berada ditengah (Posisi Level). Nilai yang ditunjukkan oleh penunjuk pada skala klinometer adalah besarnya sudut kemiringan dari bidang yang diukur.

c. Pengukuran Arah Kemiringan

Tempelkan sisi "S" kompas pada bidang yang diukur. Posisikan kompas, sehingga. horizontal (nivo "mata lembu" level), baca angka yang ditunjuk oleh jarum utara kompas. Nilai ini merupakan arah kemiringan (dip direction) dari bidang yang diukur.

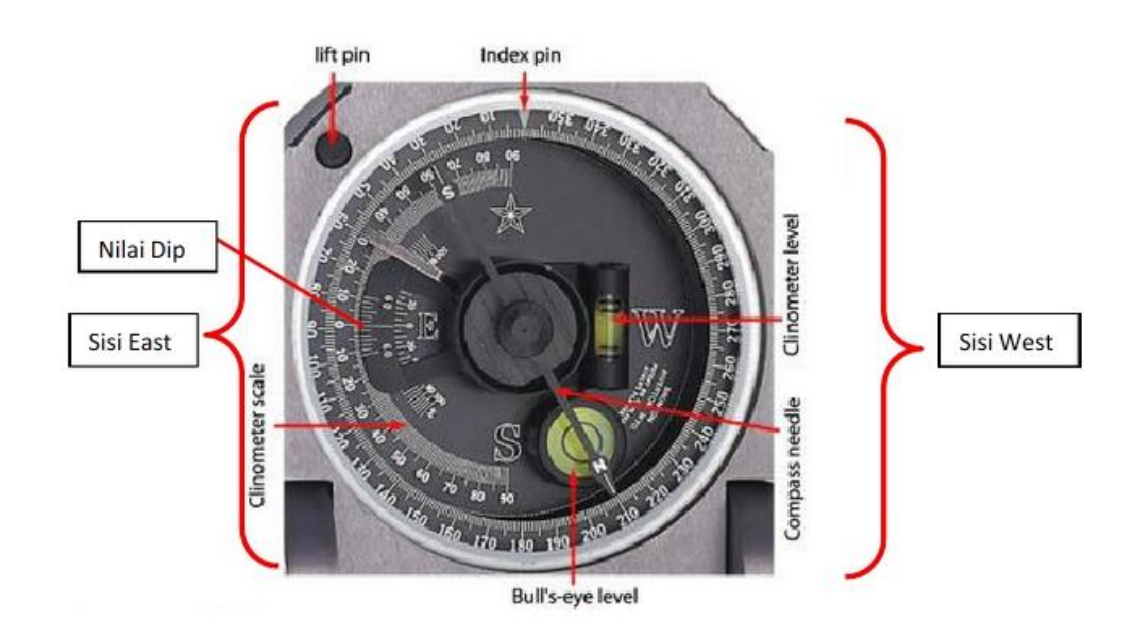

Gambar 3.5 Penampang komponen kompas geologi tipe Brunton

#### 3.5 Pengolahan dan Interpretasi Data

1. Pengolahan Data

Untuk mengolah data hasil pengukuran di lapangan, data pengukuran yang tersimpan di memori alat kemudian dicopy atau dipindahkan dengan cara mendownload data dari alat ke komputer. Alat Supersting R8/IP dihubungkan dengan kabel koneksi ke komputer, dengan menggunakan perangkat lunak AGI Administrator maka data akan dicopy atau dipindahkan ke komputer. Proses download dilakukan di lapangan dan dibuat backupnya di flashdisk. Setelah data tersebut berhasil dipindahkan, maka langkah selanjutnya adalah mengkonversi data dengan format .stg ke format .dat menggunakan perangkat lunak AGI Supersting Administrator. Format data .dat kemudian di olah menggunakan perangkat lunak Res2Dinv. Untuk model 3D digunakan perangkat lunak RockWorks 15, sedangkan untuk pengolahan data jurus (strike) dan kemiringan (dip) menggunakan perangkat lunak Dips 5.

2. Pemilahan Data Geolistrik, GPS dan Struktur Geologi

Setelah semua data diperoleh, maka proses selanjutnya adalah pemilihan data lapangan. Pemilahan data geolistrik bisa dilakukan menggunakan perangkat lunak *Res2Dinv* sedangkan untuk data struktur geologi dikelompokan dengan data yang hampir identik. Proses yang dilakukan adalah membaca file dan mengedit data dengan mempertimbangkan kualitas dari data itu sendiri. Dari data yang diperoleh tersebut, kemudian mengkelompokan berdasarkan wilayah pengukuran sesuai dengan koordinat-koordinat pada GPS.

3. Pemodelan 2D

Pemodelan 2D memberikan informasi berupa penampang sebaran nilai resistivitas bawah permukaan secara horizontal. Untuk memodelkan informasi tersebut digunakan perangkat lunak *Res2Dinv*, dari hasil pengolahan data akan diperoleh penampang 2D yang menunjukan nilai resisitivitas semu yang terukur, resisitivitas semu yang terhitung, dan

gambaran kondisi bawah permukaan berdasarkan nilai resistivitas semu yang terukur dan terhitung.

Langkah pertama pengolahan data geolistrik adalah mengatur parameter awal untuk *forwad modeling* dan *resistivity inversi*. Selanjutnya, melakukan edit data elektroda yang dianggap sebagai *noise* pada tiap lintasan supaya hasil penampang resistivitasnya baik. Kemudian inversi data geolistrik untuk mendapatkan model penampang resistivitas 2D. Apabila model yang dihasilkan kurang baik dan besarnya RMS kurang baik, maka dilakukan kembali ke edit data dan kemudian inversi kembali sehingga didapatkan model penampang resistivitas yang baik. Simpatmodel penampang 2D dalam format ".jpg".

4. Pemodelan 3D

Model penampang 2D kurang memberikan gambaran nyata yang dapat diinterpretasikan, karena kenyataannya adalah bumi merupakan bentuk 3D. Dengan demikian model 3D digunakan untuk membantu menginterpretasi model 2D itu sendiri, meskipun model 3D ini masih kasar karena data yang digunakan adalah data resistivitas yang teknik pengukurannya menggunakan tenkik pengukururan 2D. Pemodelan 3D menggunakan perangkat lunak *RockWork* 15 dengan input data dari hasil inversi resistivitas model 2D berdasarkan kedalaman dan koordinat-koordinat tiap elektroda.

5. Pengolahan Data Kekar

Pada perangkat lunak *Dips 5* akan dibuat model beachball. Input yang dapat dimasukan kedalam perangkat lunak ini berupa nilai dari strike dan dip sekitar lintasan pengukuran geolistrik. Model ini dibuat dengan tujuan sebagai data pendukung bagi identifikasi sesar yang diteliti menggunakan metode geolistrik.

6. Interpretasi Data

Pada tahapan ini akan dijelaskan mengenai informasi dari masing-masing penampang resistivitas yang telah dibuat dengan menggunakan perangkat lunak *Res2Dinv*, *RockWork 15* dan juga model *beachball* hasil pengolahan

menggunakan perangat lunak *Dips 5*. Gambaran lapisan batuan bawah permukaan dapat diperoleh dari hasil intepretasi data yang dilakukan dengan melihat nilai reisitivitas yang mengacu pada nilai reisitivitas acuan atau standar yang ada (Telford, dkk. 1990: 285, 290), data geologi yaitu peta geologi. Selanjutnya dari hasil interpretasi tersebut dapat diketahui letak suatu sesar dan struktur geologi atas dan dan bawah permukaannya.

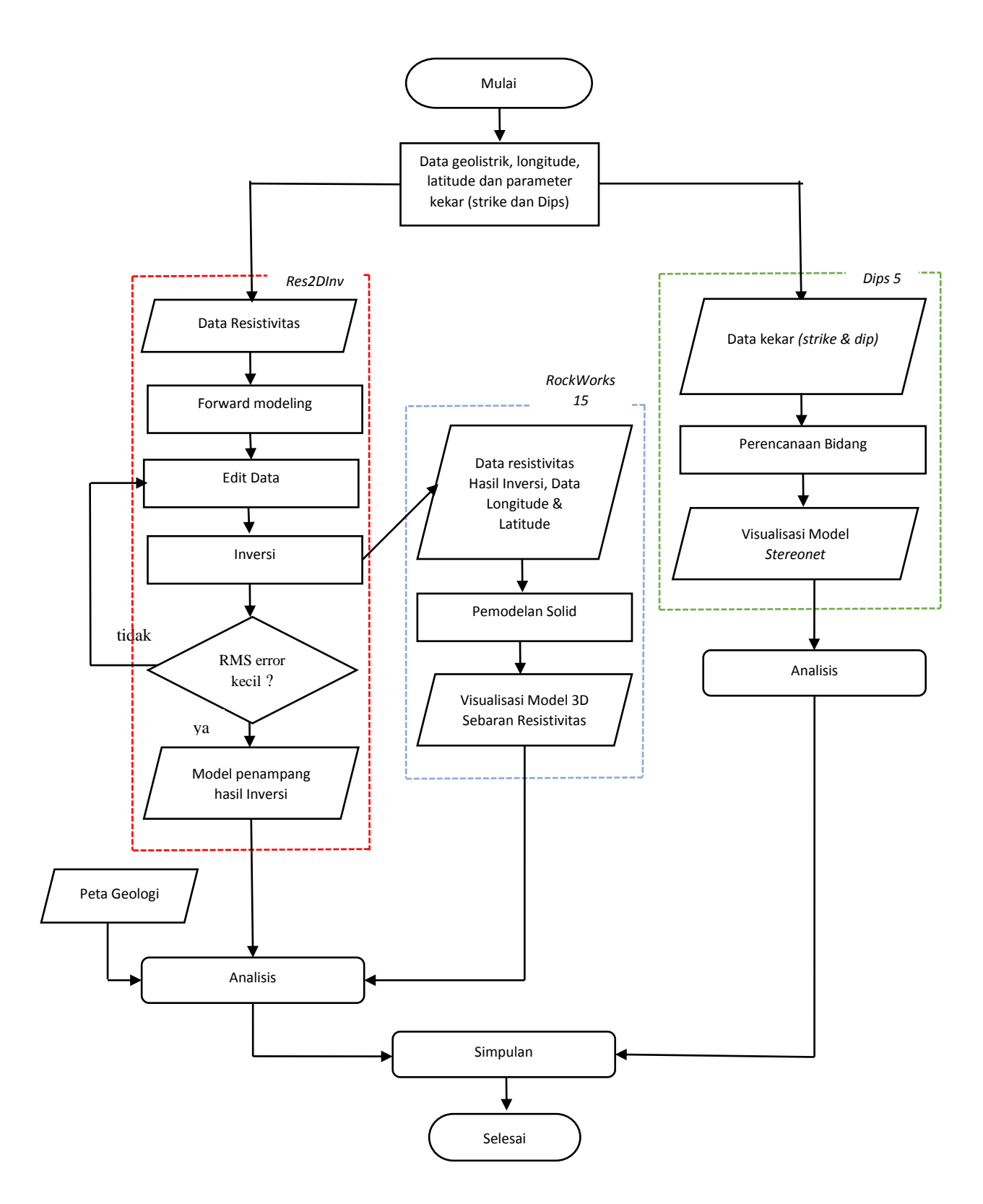

Gambar 3.6 Diagram alur metode pengolahan data

Wilman Hanggara Saleh, 2015 ANALISIS PENAMPANG RESISTIVITAS DAN ANALISIS KEKAR UNTUK MENGIDENTIFIKASI SESAR DI KABUPATEN POSO Universitas Pendidikan Indonesia | repository.upi.edu | perpustakaan.upi.edu